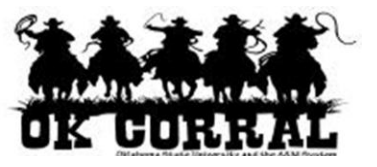

## In This Guide

✓ Assigning substitute approvers
 ✓ Ending substitute approvers

If an approver will be absent or will not have access to OK Corral, he/she can designate another approver as their substitute. The substitute is able to review documents routed to the original approver. Substitutes are assigned at the folder level from the requisition or invoice approvals page.

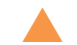

At a minimum, it is recommended to set up a substitute approver for your **My PR Approvals** folder. Any requisitions or invoices already stored in your My PR Approvals folder will not automatically route to your assigned substitute. You must complete these approvals. Only NEW requisitions and invoices will be routed once the substitute is designated.

## Procedure

1. Navigate to requisition or invoice approvals, by selecting **approvals** ⇒ **requisition** or **approvals** ⇒ **invoice**.

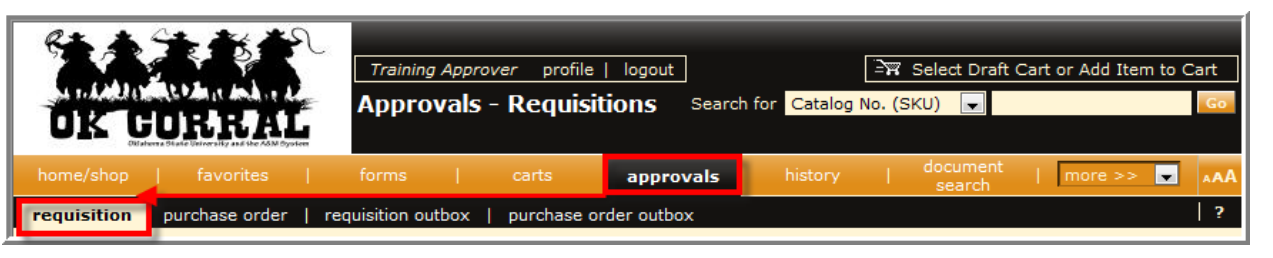

The **Assign substitute to** <u>all</u> **folders** button will assign the selected substitute to each of your approval folders.

The **Assign substitute to this folder** button will assign the selected substitute to the specific folder.

- Determine which folder(s) you would like to set up a substitute approver for and follow the directions below.
- 3. Click on the desired **Assign Substitute** link.

|                                                                                                    | Tra                  | ining Approver prof                          | ile   logout                                                                      | ेन Select Drat                                                        | t Cart or Add Item to Cart                         |
|----------------------------------------------------------------------------------------------------|----------------------|----------------------------------------------|-----------------------------------------------------------------------------------|-----------------------------------------------------------------------|----------------------------------------------------|
| OK CORE                                                                                                    | SAL Apr              | orovals - Requi                              | sitions Search for                                                                | Catalog No. (SKU) 🗨                                                   | G                                                  |
| home/shop   favo                                                                                                    | rites   form         | s   carts                                    | approvals                                                                         | history   document<br>search                                          | i   more >> 💌 🗚                                    |
| requisition purchase                                                                                                    | e order   requisitio | n outbox   purchase                          | e order outbox                                                                    |                                                                       | 1 2                                                |
|                                                                                                    |                      |                                              |                                                                                   |                                                                       |                                                    |
| Assign substitute to all f                                                                                                    | olders End subst     | itution for all folders                      |                                                                                   |                                                                       |                                                    |
| +) Click to filter requ                                                                                                    | isitions             |                                              | ?                                                                                 |                                                                       |                                                    |
| ide requisition details                                                                                                    |                      |                                              |                                                                                   |                                                                       |                                                    |
| Assign substitute to this                                                                                                    | folder               |                                              | Apply Actic                                                                       | on to Selected PR(s) Appro                                            | ve/Complete                                        |
| My PR Approvals                                                                                                    |                      |                                              |                                                                                   |                                                                       | ?                                                  |
| Results per page 10 V                                                                                                    |                      | Requi                                        | Requisitions Found: 0                                                             |                                                                       |                                                    |
| Requisit                                                                                                    | ion No.              | ▼ State △ Prior                              | •ity △ PR Date/Time                                                               | e                                                                     | Amount 🛆 Action 🗆                                  |
|                                                                                                    | folder               |                                              | Apply 4                                                                           | Action to Selected PR(s)                                              | ssian 🖉 Go                                         |
| Assian substitute to this                                                                                                    |                      |                                              |                                                                                   |                                                                       |                                                    |
| Assign substitute to this                                                                                                    | al                   |                                              |                                                                                   |                                                                       | 2                                                  |
| Assign substitute to this Counting Approv                                                                                                    | val                  | Poqui                                        | citions Found: 1                                                                  |                                                                       | ?                                                  |
| Assign substitute to this  Accounting Approvention  Accounting Approvention  Accounting Approven | val<br>2             | Requi                                        | isitions Found: 1                                                                 | Time A Requisitioner A                                                | Page 1 of 1                                        |
| Assign substitute to this  Accounting Approvement Accounting Approvement Accounting Accounting Accounting Accounting Accounting Accounting Accounting Accounting Accounting Accounting Accounting Accounting Accounting Accounting Ac | val<br>-<br>No A     | Requi                                        | isitions Found: 1                                                                 | Time ≏ Requisitioner ≏                                                | Page 1 of 1<br>Amount Action                       |
| Assign substitute to this Contact Approvements of the second second seco | val<br>No. VA        | Requi<br>pprover≏ State 4<br>Justin Assigned | isitions Found: 1<br>→ Priority → PR Date/1<br>1 Normal 8/10/2<br>11:09           | Time ← Requisitioner ←<br>2011 Rita Requester<br>AM                   | ?                                                  |
| Assign substitute to this Accounting Approvement Accounting Approvement Accounting Approvement Accounting Approvement Accounting Accounting Acc | val<br>No. VA        | Requi<br>pprover                             | isitions Found: 1<br>Priority PR Date/1<br>d Normal 8/10/2<br>11:09<br>Suppliers: | Time △ Requisitioner △<br>2011 Rita Requester<br>AM FISHER SCIENTIFIC | ?<br>A Page 1 of 1<br>Amount  Action<br>224.95 USD |

## Step-by-Step Guide

Assigning Substitute Approvers

- 4. From the User Search popup window, enter the criteria to find the user that you would like to assign as the substitute approver. Only users with an approver role can be designated as a substitute approver. Once the user criteria are entered, click the Search button.
- 5. Click the **[select]** button to assign that individual as the substitute.

|                  |          | Close |
|------------------|----------|-------|
| User Search      | ?        |       |
| Last Name        | approver |       |
| First Name       |          |       |
| User Name        |          |       |
| Email            |          |       |
| Department       |          | •     |
| Results per page | 10 💌     |       |
|                  | Search   |       |

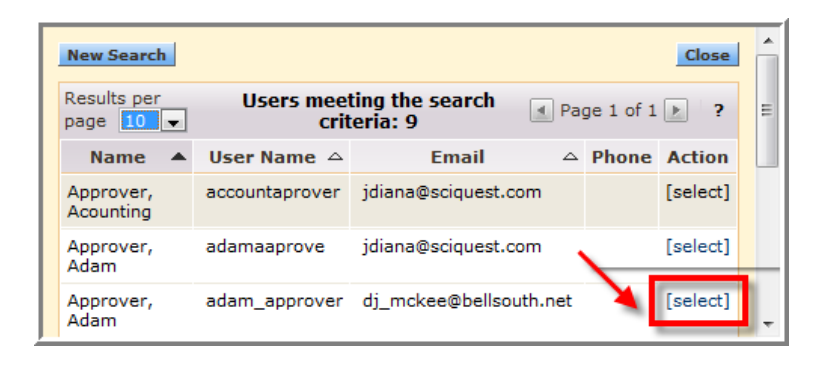

- 6. The substitute selected now displays in the **Current Substitute** field.
- Click the End Substitution link to remove the substitution setting.

| OK GURBRAL                                                                                                    | Training Approver profile<br>Approvals - Requis | i <b>tions</b> Search for <mark>Catalons</mark>                                                                                                    | ज्ज Select Draf     | t Cart or Add Ite | em to Cart |   |  |  |  |  |  |  |
|----------------------------------------------------------------------------------------------------|-------------------------------------------------|----------------------------------------------------------------------------------------------------|---------------------|-------------------|------------|---|--|--|--|--|--|--|
| home/shop   favorites   f                                                                                              |                                                 | approvals history                                                                                                    | document            | more >>           | - 🔽 🗚      | A |  |  |  |  |  |  |
| shop   settlement                                                                                                    |                                                 | /                                                                                                    | <u>Sedicit</u>      |                   | ?          |   |  |  |  |  |  |  |
| Assign substitute to all folders End substitution for all folders Substitute assigned to 3 folders ( 3 total folders ) |                                                 |                                                                                                    |                     |                   |            |   |  |  |  |  |  |  |
| Click to filter requisitions                                                                                           |                                                 | ?                                                                                                    |                     |                   |            |   |  |  |  |  |  |  |
| Hide requisition details                                                                                               |                                                 |                                                                                                    |                     |                   |            |   |  |  |  |  |  |  |
| Current Substitute: Adam Approver En                                                                                   | d substitution for this folder                  | Apply Action to Se                                                                                                    | elected PR(s) Appro | ve/Complete       | ▼ Go       | = |  |  |  |  |  |  |
| My PR Approvals                                                                                                    |                                                 |                                                                                                    |                     |                   | ?          |   |  |  |  |  |  |  |
| Results per page 10 💌 Requisitions Found: 0 💽 Page of 0                                                                |                                                 |                                                                                                    |                     |                   |            |   |  |  |  |  |  |  |
| Requisition No. 🔻 State 🗠 Priority 🛶 PR Date/Time 🗠 Requisitioner 🛆 Amount 🛆 Action 🗌                                  |                                                 |                                                                                                    |                     |                   |            |   |  |  |  |  |  |  |
| Current Substitute: Adam Approver End substitution for this folder Apply Action to Selected PR(s) Assign 💽 Go          |                                                 |                                                                                                    |                     |                   |            |   |  |  |  |  |  |  |
| Accounting Approval                                                                                                    |                                                 |                                                                                                    |                     |                   | ?          |   |  |  |  |  |  |  |
| Results per page 10 💌                                                                                                  | Requis                                          | itions Found: 1                                                                                                    |                     | 🔳 Page            | e 1 of 1 膨 |   |  |  |  |  |  |  |
| Requisition No.                                                                                                    | Approver State A                                | Priority PR Date/Time                                                                                                    | Requisitioner       | Amount 🛆 🖌        | Action 🗌   |   |  |  |  |  |  |  |
| 620535 🗟                                                                                                    | Justin Assigned<br>Combined                     | Normal 8/10/2011<br>11:09 AM                                                                                                    | Rita Requester      | 224.95 USD        |            |   |  |  |  |  |  |  |
| Cart Name: weekly lab ord                                                                                              | er - biology                                    | Suppliers:                                                                                                    | FISHER SCIENTIFIC   |                   |            |   |  |  |  |  |  |  |
| Cart Description:                                                                                                    |                                                 | , in the second second s | /WR International   |                   |            |   |  |  |  |  |  |  |
| No. of line items: 3                                                                                                   |                                                 |                                                                                                    |                     |                   |            | - |  |  |  |  |  |  |

You have successfully assigned and unassigned a substitute approver.

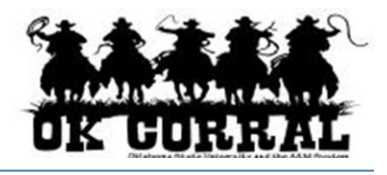